# トンネルGREでのQoSの設定

内容

 はじめに

 前提条件

 要件

 使用するコンボーネント

 背景説明

 ネットワーク図

 設定

 トラブルシュート

 トラブイックキャプチャ

 ミPANキャプチャ

 ELAMキャプチャ

 QOSのトラブルシューティング

## はじめに

このドキュメントでは、Nexus 9300(EX-FX-GX)モデルでトンネルGREを介したQoS(QOS)を設 定およびトラブルシューティングする方法について説明します。

### 前提条件

### 要件

次の項目に関する知識があることが推奨されます。

- QoS
- ・ トンネルGRE
- Nexus 9000

### 使用するコンポーネント

このドキュメントの情報は、次のソフトウェアとハードウェアのバージョンに基づいています。

- ハードウェア:N9K-C9336C-FX2
- バージョン: 9.3(8)

このドキュメントの情報は、特定のラボ環境にあるデバイスに基づいて作成されました。このド キュメントで使用するすべてのデバイスは、クリアな(デフォルト)設定で作業を開始していま す。本稼働中のネットワークでは、各コマンドによって起こる可能性がある影響を十分確認して ください。

### 背景説明

さまざまなパッセンジャプロトコルのキャリアプロトコルとして、Generic Routing Encapsulation (GRE;総称ルーティングカプセル化)を使用できます。

GREトンネルのIPトンネルコンポーネントが図に示されています。元のパッセンジャプロトコル パケットはGREペイロードになり、デバイスはGREヘッダーをパケットに追加します。

次に、デバイスはトランスポートプロトコルヘッダーをパケットに追加して送信します。

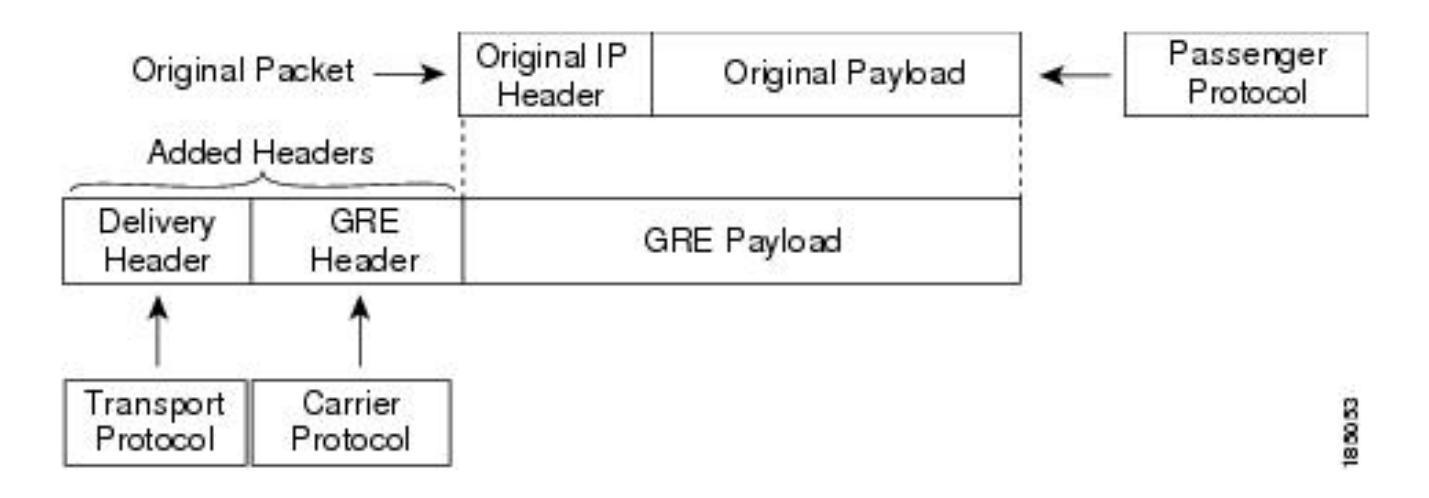

トラフィックは、トラフィックの分類方法と、作成してトラフィッククラスに適用するポリシー に基づいて処理されます。

QoS機能を設定するには、次の手順を使用します。

- 1. IPアドレスやQoSフィールドなどの基準に一致するNexusへの入力パケットを分類するクラ スが作成されます。
- パケットの監視、マーキング、廃棄など、トラフィッククラスに対して実行されるアクションを指定するポリシーを作成します。

3. ポート、ポートチャネル、VLAN、またはサブインターフェイスにポリシーを適用します。

一般的に使用されるDSCP値

| DSCP Value     | Decimal<br>Value | Meaning                    | Drop<br>Probability | Equivalent IP<br>Precedence Value |
|----------------|------------------|----------------------------|---------------------|-----------------------------------|
| <b>101</b> 110 | 46               | High Priority<br>Expedited | N/A                 | 101 - Critical                    |
|                |                  | (EF)                       |                     |                                   |
| 000 000        | 0                | Best Effort                | N/A                 | 000 - Routine                     |
| <b>001</b> 010 | 10               | AF11                       | Low                 | 001 - Priority                    |
| <b>001</b> 100 | 12               | AF12                       | Medium              | 001 - Priority                    |
| <b>001</b> 110 | 14               | AF13                       | High                | 001 - Priority                    |
| <b>010</b> 010 | 18               | AF21                       | Low                 | 010 - Immediate                   |
| <b>010</b> 100 | 20               | AF22                       | Medium              | 010 - Immediate                   |
| <b>010</b> 110 | 22               | AF23                       | High                | 010 - Immediate                   |
| <b>011</b> 010 | 26               | AF31                       | Low                 | 011 - Flash                       |
| <b>011</b> 100 | 28               | AF32                       | Medium              | 011 - Flash                       |
| <b>011</b> 110 | 30               | AF33                       | High                | 011 - Flash                       |
| <b>100</b> 010 | 34               | AF41                       | Low                 | 100 - Flash Override              |
| <b>100</b> 100 | 36               | AF42                       | Medium              | 100 - Flash Override              |
| <b>100</b> 110 | 38               | AF43                       | High                | 100 - Flash Override              |
| <b>001</b> 000 | 8                | CS1                        |                     | 1                                 |
| <b>010</b> 000 | 16               | CS2                        |                     | 2                                 |

ネットワーク図

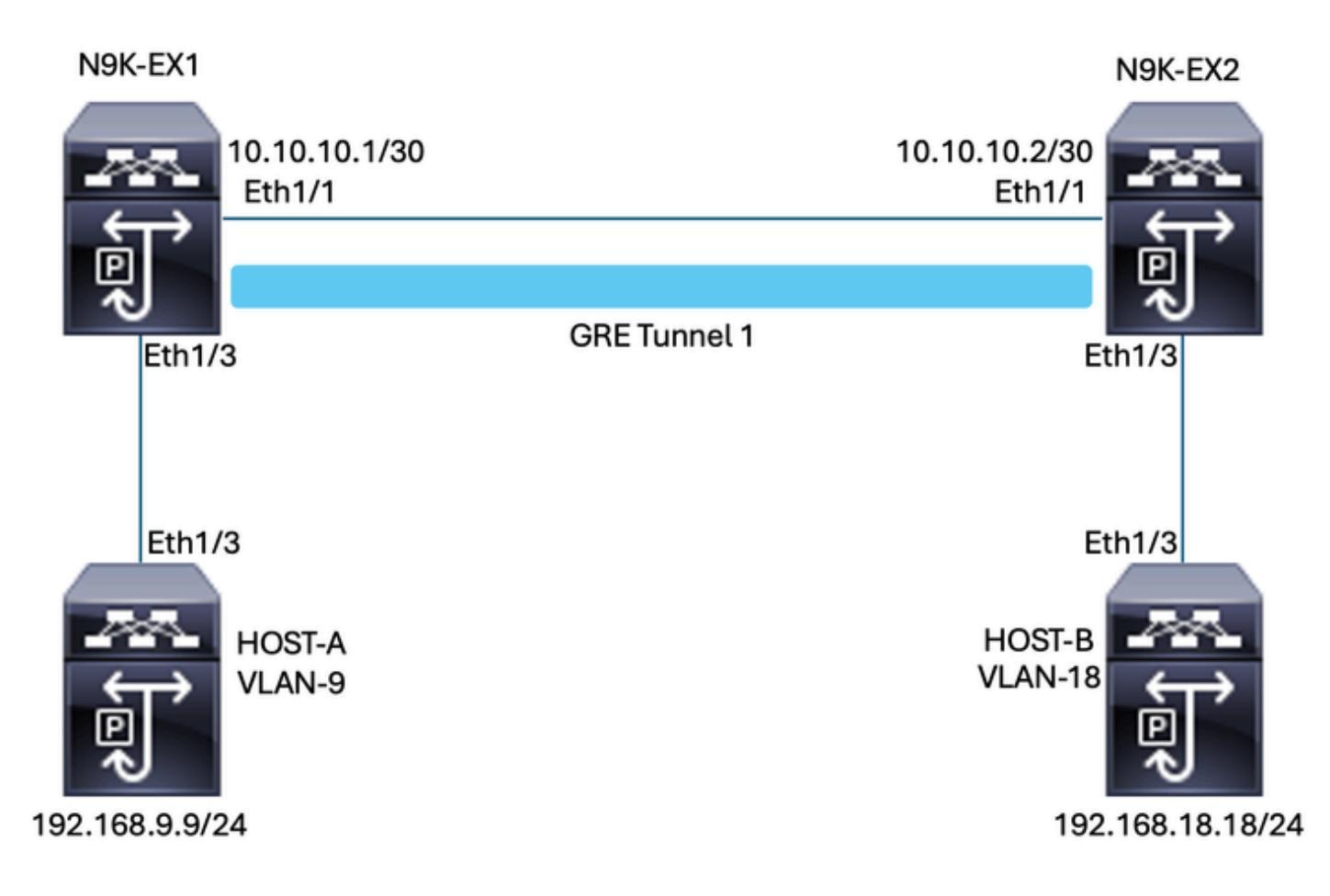

# 設定

トンネルGREを介したQoSの設定の目的は、N9K-EX1とN9K-EX2の間のGREトンネルを通過する特定のVLANのトラフィックにDSCPを設定することです。

Nexusはトラフィックをカプセル化し、QoSマーキングを失うことなくトンネルGRE上で送信し ます。以前にDSCP値に対してVLANで行ったように、この場合はDSCP AF-11の値がVLAN 9に 使用されます。

ホストA

interface Ethernet1/3 switchport switchport access vlan 9 no shutdown

interface Vlan9 no shutdown ip address 192.168.9.9/24

### ホストB

interface Ethernet1/3

switchport switchport access vlan 18 no shutdown

interface Vlan18
no shutdown
ip address 192.168.18.18/24

N9K-EX1インターフェイスの設定

interface Ethernet1/1
ip address 10.10.10.1/30
no shutdown

interface Ethernet1/3
switchport
switchport access vlan 9
no shutdown

interface Tunnel1
ip address 172.16.1.1/30
tunnel source Ethernet1/1
tunnel destination 10.10.10.2
no shutdown

interface Vlan9
no shutdown
ip address 192.168.9.1/24

N9K-EX1ルーティング設定

ip route 0.0.0.0/0 Tunnel

#### N9K-EX1 QoS設定

NXOSのGREトンネルインターフェイスではQoSがサポートされていないため、VLAN設定でサ ービスポリシーを設定して適用する必要があります。上記からわかるように、まず送信元と宛先 に一致するACLを作成し、次にQoS設定を目的のDSCPに設定し、最後にサービスポリシー VLAN設定を使用します。

ip access-list TAC-QoS-GRE 10 permit ip any 192.168.18.0/24 class-map type qos match-all CM-TAC-QoS-GRE match access-group name TAC-QoS-GRE policy-map type qos PM-TAC-QoS-GRE class CM-TAC-QoS-GRE set dscp 10 vlan configuration 9 service-policy type qos input PM-TAC-QoS-GRE

N9K-EX2インターフェイス設定

interface Ethernet1/1
ip address 10.10.10.2/30
no shutdown

interface Ethernet1/3
switchport
switchport access vlan 18
no shutdown

interface Tunnel1
ip address 172.16.1.2/30
tunnel source Ethernet1/1
tunnel destination 10.10.10.1
no shutdown

interface Vlan18
no shutdown
ip address 192.168.18.1/24

N9K-EX2ルーティング設定

ip route 0.0.0.0/0 Tunnel

トラブルシュート

#### トンネルの確認

両方のコマンド:

- · show ip interface brief
- show interface tunnel 1 brief (隠しコマンド)

トンネルがアップしているかどうかを表示します。

N9K-EX1# show ip interface brief

IP Interface Status for VRF "default"(1) Interface IP Address Interface Status Vlan9 192.168.9.1 protocol-up/link-up/admin-up Tunnel1 172.16.1.1 protocol-up/link-up/admin-up Eth1/1 10.10.10.1 protocol-up/link-up/admin-up

N9K-EX1# show interface tunnel 1 brief

\_\_\_\_\_

Interface Status IP Address

Encap type MTU

-----Tunnel1 up 172.16.1.1/30 GRE/IP 1476

両方のコマンド

- show interface tunnel 1(隠しコマンド)
- show interface tunnel 1カウンタ

受信パケットや送信パケットなど、同様の情報を表示します。

```
N9K-EX1# show interface tunnel 1
Tunnell is up
Admin State: up
Internet address is 172.16.1.1/30
MTU 1476 bytes, BW 9 Kbit
Tunnel protocol/transport GRE/IP
Tunnel source 10.10.10.1 (Ethernet1/1), destination 10.10.10.2
Transport protocol is in VRF "default"
Tunnel interface is in VRF "default"
Last clearing of "show interface" counters never
Τx
3647 packets output, 459522 bytes
Rx
3647 packets input, 459522 bytes
N9K-EX1# show interface tunnel 1 counters
_____
___
Port InOctets InUcastPk
ts
_____
_ _
Tunnel1 459522 36
47
_____
Port InMcastPkts InBcastPk
ts
_____
_ _
Tunnel1 --
```

\_\_\_\_\_ Port OutOctets OutUcastPk ts \_\_\_\_\_ \_ \_ Tunnel1 459522 36 47 \_\_\_\_\_ \_ \_ Port OutMcastPkts OutBcastPk ts \_\_\_\_\_ \_\_\_ Tunnel1 --\_ \_ N9K-EX1#

トラフィックキャプチャ

SPANキャプチャ

次の図は、N9K-EX1スイッチのインターフェイスEthernet 1/3のエントリにおけるARP要求のキャプチャを示しています。キャプチャはスイッチの入力であるため、トラフィックは使用したい DSCP(AF11)でマーキングされていないことがわかります。

| > Ethernet II, Src: Cisco_fc:da:3f (a0:e0:af:fc:da:3f), Dst: Cisco_96:c9:ff (a8:0c:0d:96:c9:ff) |
|-------------------------------------------------------------------------------------------------|
| Internet Protocol Version 4, Src: 192.168.9.9, Dst: 192.168.18.18                               |
| 0100 = Version: 4                                                                               |
| 0101 = Header Length: 20 bytes (5)                                                              |
| v Differentiated Services Field: 0x00 (DSCP: CS0, ECN: Not-ECT)                                 |
| 0000 00 = Differentiated Services Codepoint: Default (0)                                        |
| 00 = Explicit Congestion Notification: Not ECN-Capable Transport (0)                            |
| Total Length: 84                                                                                |
| Identification: 0xfe6d (65133)                                                                  |
| > 000 = Flags: 0x0                                                                              |
| 0 0000 0000 = Fragment Offset: 0                                                                |
| Time to Live: 255                                                                               |
| Protocol: ICMP (1)                                                                              |
| Header Checksum: 0x20cf [validation disabled]                                                   |
| [Header checksum status: Unverified]                                                            |
| Source Address: 192.168.9.9                                                                     |
| Destination Address: 192.168.18.18                                                              |
| ······                                                                                          |

次の図は、N9K-EX2スイッチのインターフェイスEthernet 1/1のエントリにおけるARP要求のキャプチャを示しています。使用する必要があるDSCP AF11値がトラフィックにすでに設定されていることがわかります。また、2つのNexus間に設定されたトンネルによってパケットがカプセル化されていることにも気付きます。

\_\_\_

| Ethernet II, Src: Cisco_96:c9:ff (a8:0c:0d:96:c9:ff), Dst: Cisco_96:c9:bf (a8:0c:0d:96:c9:bf) |  |  |
|-----------------------------------------------------------------------------------------------|--|--|
| Internet Protocol Version 4, Src: 10.10.10.1, Dst: 10.10.10.2                                 |  |  |
| 0100 = Version: 4                                                                             |  |  |
| 0101 = Header Length: 20 bytes (5)                                                            |  |  |
| Differentiated Services Field: 0x28 (DSCP: AF11, ECN: Not-ECT)                                |  |  |
| 0010 10 = Differentiated Services Codepoint: Assured Forwarding 11 (10)                       |  |  |
|                                                                                               |  |  |
| Total Length: 108                                                                             |  |  |
| Identification: 0x55aa (21930)                                                                |  |  |
| > 000 = Flags: 0x0                                                                            |  |  |
| 0 0000 0000 = Fragment Offset: 0                                                              |  |  |
| Time to Live: 255                                                                             |  |  |
| Protocol: Generic Routing Encapsulation (47)                                                  |  |  |
| Header Checksum: 0x3d7a [validation disabled]                                                 |  |  |
| [Header checksum status: Unverified]                                                          |  |  |
| Source Address: 10.10.10.1                                                                    |  |  |
| Destination Address: 10.10.10.2                                                               |  |  |
| V Generic Routing Encapsulation (IP)                                                          |  |  |
| > Flags and Version: 0x0000                                                                   |  |  |
| Protocol Type: IP (0x0800)                                                                    |  |  |
| Internet Protocol Version 4, Src: 192.168.9.9, Dst: 192.168.18.18                             |  |  |
| 0100 = Version: 4                                                                             |  |  |
| 0101 = Header Length: 20 bytes (5)                                                            |  |  |
| <ul> <li>Differentiated Services Field: 0x28 (DSCP: AF11, ECN: Not-ECT)</li> </ul>            |  |  |
| 0010 10 = Differentiated Services Codepoint: Assured Forwarding 11 (10)                       |  |  |
| 00 = Explicit Congestion Notification: Not ECN-Capable Transport (0)                          |  |  |
| Total Length: 84                                                                              |  |  |
| Identification: 0xfe6d (65133)                                                                |  |  |
| > 000 = Flags: 0x0                                                                            |  |  |
| 0 0000 0000 = Fragment Offset: 0                                                              |  |  |
| Time to Live: 254                                                                             |  |  |
| Protocol: ICMP (1)                                                                            |  |  |
| Header Checksum: 0x21a7 [validation disabled]                                                 |  |  |
| [Header checksum status: Unverified]                                                          |  |  |
| Source Address: 192.168.9.9                                                                   |  |  |
| Destination Address: 192.168.18.18                                                            |  |  |

次の図は、N9K-EX1スイッチのインターフェイスEthernet 1/3の出力におけるARP応答のキャプ チャを示しています。使用する必要があるDSCP AF11値がトラフィックに引き続き設定されてい ることがわかります。また、2つのNexus間で設定されているトンネルによってパケットがカプセ ル化されていないことにも気付きます。

Ethernet II, Src: Cisco\_96:c9:ff (a8:0c:0d:96:c9:ff), Dst: Cisco\_fc:da:3f (a0:e0:af:fc:da:3f) ✓ Inte et Protocol Version 4, Src: 192.168.18.18, Dst: 192.168.9.9 = Version: 4 0100 ... . 0101 = Header Length: 20 bytes (5) Differentiated Services Field: 0x28 (DSCP: AF11, ECN: Not-ECT) 0010 10.. = Differentiated Services Codepoint: Assured Forwarding 11 (10) .... ..00 = Explicit Congestion Notification: Not ECN-Capable Transport (0) Total Length: 84 Identification: 0xfe6d (65133) > 000. .... = Flags: 0x0 ...0 0000 0000 0000 = Fragment Offset: 0 Time to Live: 253 Protocol: ICMP (1) Header Checksum: 0x22a7 [validation disabled] [Header checksum status: Unverified] Source Address: 192.168.18.18 Destination Address: 192.168.9.9

次の図に、N9K-EX2スイッチのEthernet 1/1インターフェイスの出力におけるARP応答のキャプ チャを示します。使用する必要があるDSCP AF11値がトラフィックに引き続き設定されているこ とがわかります。また、2つのNexus間に設定されたトンネルによってパケットがカプセル化され ていることにも気付きます。

| Ethernet II, Src: Cisco_96:c9:bf (a8:0c:0d:96:c9:bf), Dst: Cisco_96:c9:ff (a8:0c:0d:96:c9:ff) |  |  |
|-----------------------------------------------------------------------------------------------|--|--|
| Internet Protocol Version 4, Src: 10.10.10.2, Dst: 10.10.10.1                                 |  |  |
| 0100 = Version: 4                                                                             |  |  |
| 0101 = Header Length: 20 bytes (5)                                                            |  |  |
| ✓ Differentiated Services Field: 0x28 (DSCP: AF11, ECN: Not-ECT)                              |  |  |
| 0010 10 = Differentiated Services Codepoint: Assured Forwarding 11 (10)                       |  |  |
|                                                                                               |  |  |
| Total Length: 108                                                                             |  |  |
| Identification: 0x55aa (21930)                                                                |  |  |
| > 000 = Flags: 0x0                                                                            |  |  |
| 0 0000 0000 = Fragment Offset: 0                                                              |  |  |
| Time to Live: 255                                                                             |  |  |
| Protocol: Generic Routing Encapsulation (47)                                                  |  |  |
| Header Checksum: 0x3d7a [validation disabled]                                                 |  |  |
| [Header checksum status: Unverified]                                                          |  |  |
| Source Address: 10.10.10.2                                                                    |  |  |
| Destination Address: 10.10.10.1                                                               |  |  |
| Generic Routing Encapsulation (IP)                                                            |  |  |
| > Flags and Version: 0x0000                                                                   |  |  |
| Protocol Type: IP (0x0800)                                                                    |  |  |
| Internet Protocol Version 4, Src: 192.168.18.18, Dst: 192.168.9.9                             |  |  |
| 0100 = Version: 4                                                                             |  |  |
| 0101 = Header Length: 20 bytes (5)                                                            |  |  |
| <ul> <li>Differentiated Services Field: 0x28 (DSCP: AF11, ECN: Not-ECT)</li> </ul>            |  |  |
| 0010 10 = Differentiated Services Codepoint: Assured Forwarding 11 (10)                       |  |  |
|                                                                                               |  |  |
| Total Length: 84                                                                              |  |  |
| Identification: 0xfe6f (65135)                                                                |  |  |
| > 000 = Flags: 0x0                                                                            |  |  |
| 0 0000 0000 = Fragment Offset: 0                                                              |  |  |
| Time to Live: 254                                                                             |  |  |
| Protocol: ICMP (1)                                                                            |  |  |
| Header Checksum: 0x21a5 [validation disabled]                                                 |  |  |
| [Header checksum status: Unverified]                                                          |  |  |
| Source Address: 192.168.18.18                                                                 |  |  |
| Destination Address: 192.168.9.9                                                              |  |  |

Nexusは物理IPを使用するため、パケットキャプチャはカプセル化のトンネルIPを示さないこと に注意してください。これは、GREトンネリングを使用する場合のNexusの自然な動作です。パ ッケージのルーティングに物理IPが使用されるためです。

ELAMキャプチャ

in-select 9を使用してN9KEX-2でELAMキャプチャを使用し、外側のI3ヘッダーと内側のI3ヘッダ ーを確認します。送信元IPとターゲットIPでフィルタリングする必要があります。

debug platform internal tah elam trigger init in-select 9 reset set inner ipv4 src\_ip 192.168.9.9 dst\_ip 192.168.18.18 start report

Nexusがインターフェイス1/1を介してパケットを受信していることを確認できます。また、外側のI3ヘッダーは直接接続されているインターフェイスの物理IPアドレスであり、I3内側のヘッダーにはホストAとホストBのIPアドレスが含まれています。

SUGARBOWL ELAM REPORT SUMMARY slot - 3, asic - 1, slice - 0

Incoming Interface: Eth1/1
Src Idx : 0x41, Src BD : 4433
Outgoing Interface Info: dmod 2, dpid 10
Dst Idx : 0x3, Dst BD : 18

```
Packet Type: IPv4
Outer Dst IPv4 address: 10.10.10.2
Outer Src IPv4 address: 10.10.10.1
Ver = 4, DSCP = 10, Don't Fragment = 0
Proto = 47, TTL = 255, More Fragments = 0
Hdr len = 20, Pkt len = 108, Checksum = 0x3d7a
Inner Payload
Type: IPv4
Inner Dst IPv4 address: 192.168.18.18
Inner Src IPv4 address: 192.168.9.9
L4 Protocol : 47
L4 info not available
Drop Info:
-----
LUA:
LUB:
LUC:
LUD:
Final Drops:
```

```
QoSのトラブルシューティング
```

次のようにQoS設定を確認できます。

N9K-EX1# show running-config ipqos

!Command: show running-config ipqos
!Running configuration last done at: Thu Apr 4 11:45:37 2024
!Time: Fri Apr 5 11:50:54 2024

version 9.3(8) Bios:version 08.39 class-map type qos match-all CM-TAC-QoS-GRE match access-group name TAC-QoS-GRE policy-map type qos PM-TAC-QoS-GRE class CM-TAC-QoS-GRE set dscp 10

vlan configuration 9 service-policy type qos input PM-TAC-QoS-GRE

指定したVLANで設定されているQoSポリシーと、ポリシーマップに関連付けられたACLと一致す るパケットを表示できます。 Global statistics status : enabled

Vlan 9

Service-policy (qos) input: PM-TAC-QoS-GRE SNMP Policy Index: 285219173

Class-map (qos): CM-TAC-QoS-GRE (match-all)

Slot 1 5 packets Aggregate forwarded : 5 packets Match: access-group TAC-QoS-GRE set dscp 10

次に示すコマンドを使用して、QoS統計情報をクリアすることもできます。

N9K-EX1# clear qos statistics

ソフトウェアでプログラムされたACLを確認します。

N9K-EX1# show system internal access-list vlan 9 input entries detail slot 1 \_\_\_\_\_ Flags: F - Fragment entry E - Port Expansion D - DSCP Expansion M - ACL Expansion T - Cross Feature Merge Expansion N - NS Transit B - BCM Expansion C - COPP INSTANCE 0x2 -----Tcam 1 resource usage: ------LBL B = 0x1Bank 2 \_\_\_\_\_ IPv4 Class Policies: QoS Netflow profile: 0

[Index] Entry [Stats]

Entries:

Netflow deny profile: 0

[0x0000:0x0000:0x0700] permit ip 0.0.0.0/0 192.168.18.0/24 [5]

#### ハードウェアにプログラムされたACLを確認します。

N9K-EX1# show hardware access-list vlan 9 input entries detail slot 1 ====== Flags: F - Fragment entry E - Port Expansion D - DSCP Expansion M - ACL Expansion T - Cross Feature Merge Expansion N - NS Transit B - BCM Expansion C - COPP **INSTANCE 0x2** -----Tcam 1 resource usage: ------LBL B = 0x1Bank 2 \_\_\_\_\_ IPv4 Class Policies: QoS Netflow profile: 0 Netflow deny profile: 0 Entries: [Index] Entry [Stats] ------[0x0000:0x0000:0x0700] permit ip 0.0.0.0/0 192.168.18.0/24 [5]

#### 次に示すコマンドを使用すると、VLANを使用しているポートを確認できます。この例では、 VLAN IDは9であり、使用中のQoSポリシーも確認できます。

Vlan range asked: 9 - 9
-----Vlan: 9, pointer: 0x132e3eb4, Node Type: VLAN
IfIndex array:
 alloc count: 5, valid count: 1, array ptr : 0x13517aac 0: IfI
ndex: 0x1a000400 (Ethernet1/3) Policy Lists (1): Flags: 01

N9K-EX1# show system internal ipqos vlan-tbl 9

Type: INP QOS, Name: PM-TAC-QoS-GRE, Ghost Id: 0x45001c7, Real Id: 0x450

01c8

Defnode Id: 0x45001c9

------

N9K-EX1#

翻訳について

シスコは世界中のユーザにそれぞれの言語でサポート コンテンツを提供するために、機械と人に よる翻訳を組み合わせて、本ドキュメントを翻訳しています。ただし、最高度の機械翻訳であっ ても、専門家による翻訳のような正確性は確保されません。シスコは、これら翻訳の正確性につ いて法的責任を負いません。原典である英語版(リンクからアクセス可能)もあわせて参照する ことを推奨します。